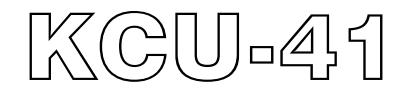

# WI-FI 无线网络远程通信扩充模块 硬件使用手册

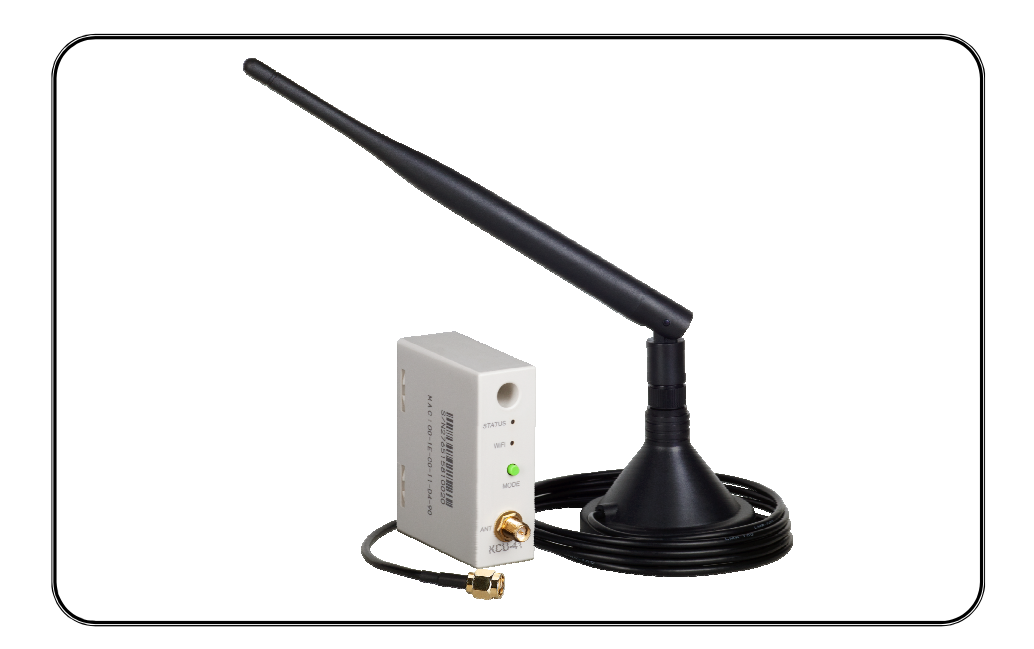

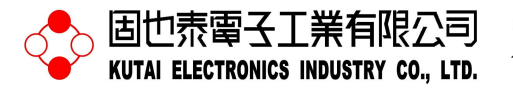

电话: 07-8121771 传真: 07-8121775 网址: www.kutai.com.tw 公司地址:台灣高雄市前鎮區千富街 201 巷 3 號 (郵遞區號 806-64)

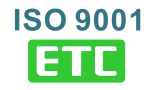

### 第一章 概述

KCU-41 无线网络远程通信模块(WI-FI Module)搭配 KUTAI 智能型控制单元,用户可透过 PC、平板计算机 或智能型手机下载免费 APP 软件,即可远距监看发电机 组运作状态。

- 支持 WPS 模式快速与 WI-FI 分享器联机
- 支持 SoftAP 模式手动设定 WI-FI 分享器账号密码建立 联机
- ●所有数据传输均采用两组加/解密钥锁(Primary Key and Session Key)
- ●可联机人数,管理者1人,监看者最多7人
- ●符合 IEEE 802.11 b/g/n 标准
- 加拿大工业局(IC)与联邦通信委员会(FCC)认证

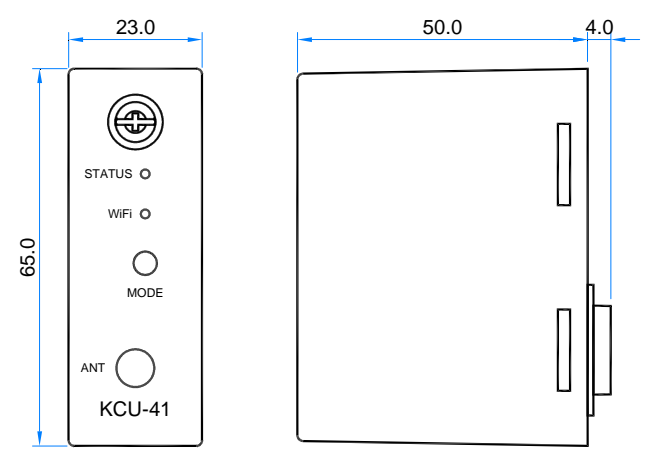

模块规格

尺寸图

Unit : mm

### 第二章 规格

电源输入

5 Vdc 静态消耗 <1.5 watt 工作环境 工作温度 -20 - +70 °C 储存温度 -35 - +85 °C 相对湿度 95%以下 振 动 3 Gs @ 100 - 2K Hz 尺 寸 65.0 (L) x 23.0 (W) x 54.0 (H) mm 2.6 (L) x 0.9 (W) x 2.1 (H) inch

冬-

### 重量

43.5 g +/- 2% 0.095 lb +/-2%

#### 天线规格

### 无线传输标准 802.11b / 802.11g / 802.11n

- 无线频段
- 2.4 2.5 GHz

天线增益

5 dBi

天线阻抗

50 ohms

- 传输距离
  - 150 M (室内) 250 M (室外)

### 天线接头

SMA Male RS

### 天线尺寸

200 x 13 mm

#### 延长线长度

1.5 M (标准) 2 M / 3 M (选配)

#### 安装方式

磁铁圆盘吸附固定

### 第三章 安装步骤

安装前应先移除控制器电源,依下列步骤顺序将 KCU-41 安置于控制器背后之扩充插槽。

#### 步骤一:移除控制器背后之卡槽

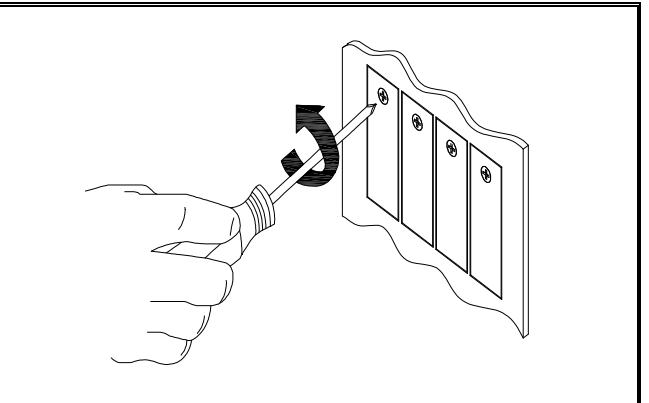

步骤二:将 KCU-41 安置于控制器背后之扩充插槽

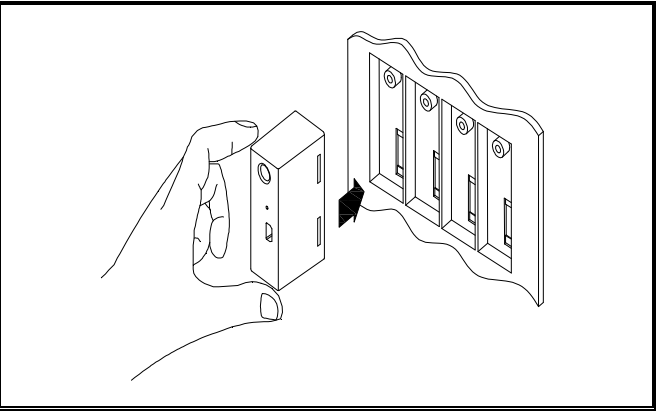

#### 步骤三: 旋紧 KCU-41 固定螺丝

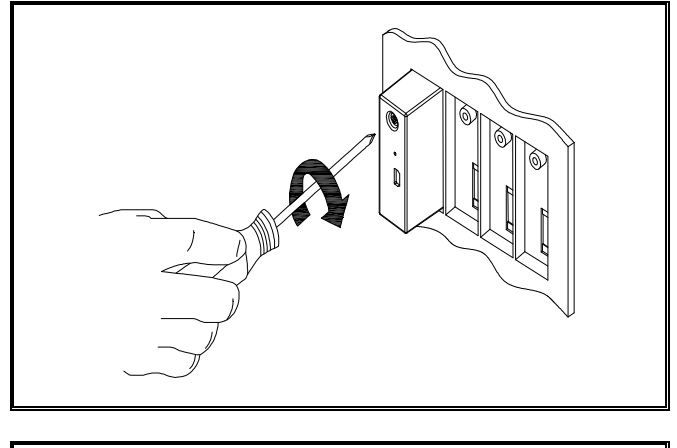

备注 固也泰保留新增研发机种与控制单元设定内容修改之 权利,修正后之内容将不另行通知,使用者可随时连 结公司网站取得最新修正之内容。

### 第四章 联机功能概述

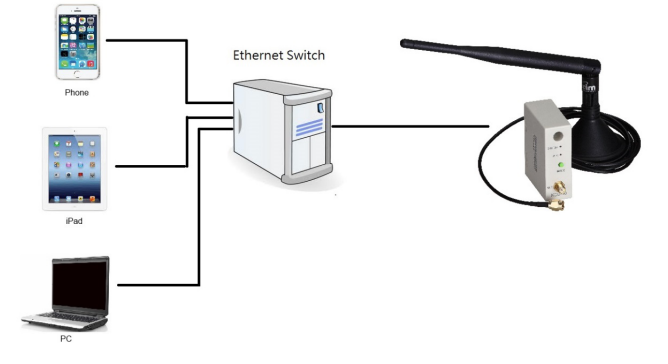

当 KCU-41 连结因特网时,将自动登入网络通讯服务器,等待远程监看设备连结。

| KCU-41 出厂设定值 |           |  |  |  |
|--------------|-----------|--|--|--|
| 联机方式         | SoftAP 模式 |  |  |  |
| MAC Address  | 标示于外壳上    |  |  |  |

### 第五章 WI-FI 分享器设定操作

设定 WI-FI 网络前应确定通讯模块已正确安装,且控制 单元已正常供应电运转。

KCU-41 与 WI-FI 路由器联机有两种方式:

- ●WPS: 自动联机设定参阅 5.1 节
- SoftAP: 手动联机设定参阅 5.2 节

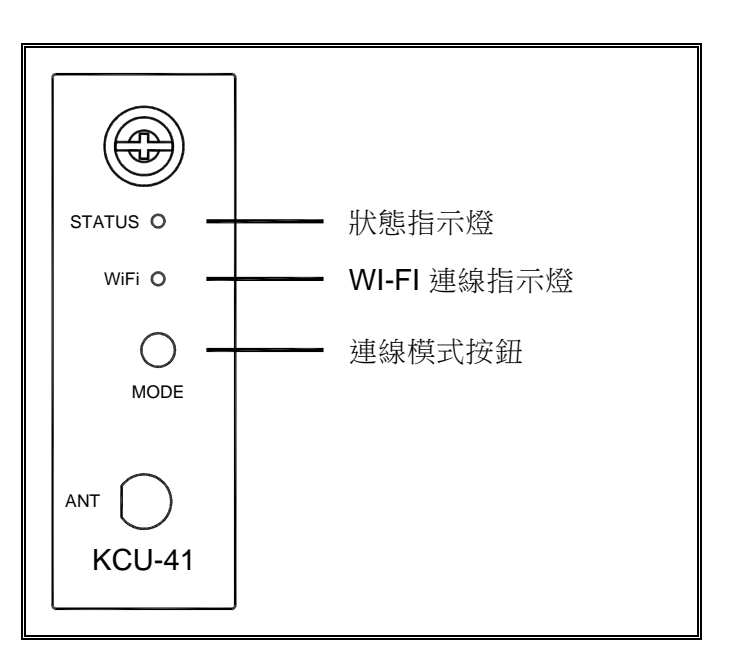

#### 5.1 WPS 自动联机步骤

步骤一: 欲执行 WPS 自动联机设定前,应确认 WI-FI 路由器具有 WPS 功能与无线网络加密设定为 WPA 或 WPA2。

步骤二:长单击 KCU-41 联机模式按钮(MODE)等待 WI-FI 指示灯显示红灯绿灯交互烟烁,此时进入设定模式。

步骤三:短单击 KCU-41 联机模式按钮(MODE)等待 WI-FI 指示灯恒亮橘灯,将 WI-FI 路由器装置上的 WPS 按钮按下(WPS 按钮正确使用方式,参阅 WI-FI 路由器说明书),等待约一分钟即可自动配对完成与该路由器之联机设定。

#### 5.2 SoftAP 手动设定步骤

步骤一:长单击 KCU-41 联机模式按钮(MODE)等待 WI-FI 指示灯显示红灯绿灯交互烟烁,此时进入设定模式。

步骤二:连双击 KCU-41 联机模式(MODE)按钮,等待 WI-FI 指示灯恒亮红灯,此时状态即为 SoftAP 模式。

步骤三:使用支持 WI-FI 连网之智能型行动装置(PC、平板计算机或智能型手机),搜寻 WI-FI 名称为 KCU-41-xxxxxxxx (MAC Address 刻印于 KCU-41 外 壳),并与此 WI-FI 名称联机。

步骤四:开启行动装置之网络浏览器(IE、Chrome...), 输入网址: 192.168.1.3。(如下图)点选 Configure Network。 步骤五:点选 Scan For Wireless Network,此时 KCU-41 将显示所有扫描到的 WI-FI 名称。

步骤六:选择欲联机之 WI-FI 网络,输入该联机密码即 可成功链接因特网。

#### 注意

当 KCU-41 模块处于 WPS 或 SoftAP 模式下,但五分 钟内未能自动或手动与路由器成功建立新联机时,通 讯模块将自动注销该模式,回复使用上一次已成功联 机之 WI-FI 网络。

| 🗢 🛋 🏺                     | 11 Module × +                                                                                              | <b>♥</b> ▲ | 2 下午     | -1:04 |
|---------------------------|----------------------------------------------------------------------------------------------------|------------|----------|-------|
| $\leftarrow  \rightarrow$ | C ① 192.168.1.3                                                                                            | ☆          | <u>+</u> | :     |
| 1                         | Configure Network                                                                                          | Module     |          |       |
|                           | Copyright © 2013 Kutal Electronics Industry Co., Ltd. All rights reserved. Website : <u>www.kutal.com.</u> | <u>w</u>   |          |       |
|                           |                                                                                                    |            |          |       |

## 第六章 KCU-41 灯号指示列表

用户可依据通讯模块灯号显示,了解目前 KCU-41 联机状态。

| STATUS 状态指示灯   | WIFI LED 联机指示灯 | 状态           |
|----------------|----------------|--------------|
| 红灯快速闪烁 (200ms) | 绿灯恒亮           | 取得 IP 中      |
| 橘灯恒亮 (500ms)   | 绿灯恒亮           | 与 server 联机中 |
| 红灯缓慢闪烁 (1.5s)  | 绿灯恒亮           | 已连上 server   |
| 红灯快速闪烁 (200ms) | 橘灯恒亮           | WPS 模式       |
| 不亮             | 红灯恒亮           | Soft AP 模式   |

### 第七章 故障排除表

| 状况                                                     | 可能原因                                                                                                    | 状况排除                                                                                                    |
|--------------------------------------------------------|----------------------------------------------------------------------------------------------------|----------------------------------------------------------------------------------------------------|
| STATUS & WI-FI<br>燈號不亮                                 | 1.检查控制单元是否已接上电源且正常运作中。若接上电源依然没反应,表示 KCU-41 与发电机组自动控制器之间通讯端口有问题。         電源問題       2.检查 KCU-41 是否正确安装于控制器扩展槽。         3.将 KCU-41 拔除后,再重新插入控制器扩展槽。         4.如无法排除此故障,请更换 KCU-41 或联系授权经销商。 |                                                                                                    |
| KCU-41 模組已正常<br>WI-FI 路由器連線 ·<br>為何 STATUS 指示燈<br>恆亮橘燈 | 無法與 Server 連線                                                                                                    | <ol> <li>STATUS LED 恒亮橘灯表示一直尝试连上服务器,但未能与服务器建立联机。表示 KCU-41 无法连上因特网。</li> <li>检查 WI-FI 网络是否正常。</li> <li>重新设定 WI-FI 分享器联机。</li> <li>如无法排除此故障,请更换 KCU-41 或联系授权经销商。</li> </ol> |